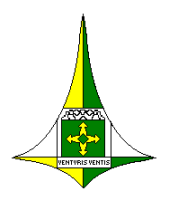

SUBSECRETARIA DE VIGILÂNCIA À SAÚDE Diretoria de Saúde do Trabalhador

# ROTEIRO PARA TABULAÇÃO DOS INDICADORES EM SAÚDE DO TRABALHADOR NO E-SUS

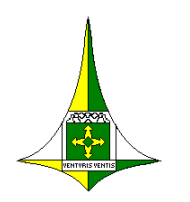

SECRETARIA DE ESTADO DE SAÚDE SUBSECRETARIA DE VIGILÂNCIA À SAÚDE Diretoria de Saúde do Trabalhador

#### ROTEIRO PARA TABULAÇÃO DOS INDICADORES EM SAÚDE DO TRABALHADOR NO E-SUS

Subsecretaria de Vigilância à Saúde - SVS

Divino Valero Martins – Subsecretário

#### Diretoria de Saúde do Trabalhador – Disat

Elaine Morelo – Diretora

#### Gerência do Centro de Referência em Saúde do Trabalhador - Cerest

Cleidimar Alves Lopes - Gerente

#### Gerência de Articulação em Saúde do Trabalhador - Geast

Tatiany Lins Barbosa – Gerente

#### Elaboração

Juliana Moura da Silva – Cerest/Disat Willkslainy Lima Paixão – Cerest/Disat Giovanna de Sabóia Bastos – Cerest/Disat Kelly Cristiane Barbalho Moreira – Cerest/Disat

#### Diagramação

Eduardo André de Farias e Leitão – Disat

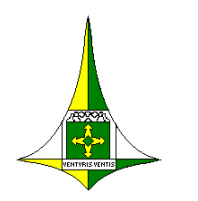

SECRETARIA DE ESTADO DE SAÚDE SUBSECRETARIA DE VIGILÂNCIA À SAÚDE Diretoria de Saúde do Trabalhador

#### ROTEIRO PARA TABULAÇÃO DOS INDICADORES EM SAÚDE DO TRABALHADOR NO E-SUS

## Sumário

### APRESENTAÇÃO......4

CÁLCULO DA PROPORÇÃO DE PREENCHIMENTO DO CAMPO OCUPAÇÃO NO E-SUS......4

MONITORAMENTO DA EXISTÊNCIA DE REGISTRO DO CÓDIGO Z05 (PROBLEMAS COM CONDIÇÕES DE TRABALHO) PELA CLASSIFICAÇÃO INTERNACIONAL DE ATENÇÃO PRIMÁRIA (CIAP 2) NO E-SUS............5

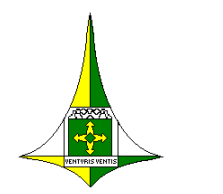

SECRETARIA DE ESTADO DE SAÚDE SUBSECRETARIA DE VIGILÂNCIA À SAÚDE Diretoria de Saúde do Trabalhador

#### ROTEIRO PARA TABULAÇÃO DOS INDICADORES EM SAÚDE DO TRABALHADOR NO E-SUS

#### APRESENTAÇÃO

Este documento visa orientar a geração de relatórios no e-sus para acompanhamento de indicadores em saúde do trabalhador.

#### CÁLCULO DA PROPORÇÃO DE PREENCHIMENTO DO CAMPO OCUPAÇÃO NO E-SUS

| Para acessar o e-sus, com perfil de gestor municipal, em "Us<br>acesso em "Senha" o número do CNS e siga as instruções par | uário" coloque CPF e para primeiro<br>a troca de senha |
|----------------------------------------------------------------------------------------------------|--------------------------------------------------------|
| Usuário                                                                                                    |                                                        |
| Senha                                                                                                    |                                                        |
| Acessar                                                                                                    |                                                        |
| Sistema fornecido pelo<br>Ministério da Saúde                                                                              |                                                        |

| No canto esquerdo da página, clique em "Relatórios", "Cadastro Individual". |                     |  |  |
|-----------------------------------------------------------------------------|---------------------|--|--|
| n > Relatório de o                                                          | cadastro individual |  |  |
| Q Pesquise por módulos                                                      | Relatório de ca     |  |  |
| Relatórios ^                                                                |                     |  |  |
| GERENCIAIS                                                                  |                     |  |  |
| Absenteismo                                                                 |                     |  |  |
| CONSOLIDADOS                                                                |                     |  |  |
| Cadastro domiciliar e territorial                                           |                     |  |  |
| Cadastro individual                                                         |                     |  |  |

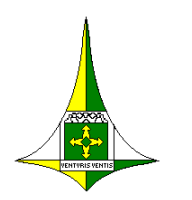

SECRETARIA DE ESTADO DE SAÚDE SUBSECRETARIA DE VIGILÂNCIA À SAÚDE Diretoria de Saúde do Trabalhador

#### ROTEIRO PARA TABULAÇÃO DOS INDICADORES EM SAÚDE DO TRABALHADOR NO E-SUS

| Em Relatório de cadastro individual, selecione a data desejada, cliqu selecione a desejada. | ie em "Unidade de saúde" e |
|---------------------------------------------------------------------------------------------|----------------------------|
| Relatório de cadastro individual                                                            |                            |
| Data *<br>26/06/2022                                                                        | 0                          |
| Unidade de saúde                                                                            | ××                         |

| Em "Grupos de informações disponíveis" selecione as opo   | ções desejadas e clique er  | n "Exportar |
|-----------------------------------------------------------|-----------------------------|-------------|
| Grupos de informação disponíveis para impressão           |                             | ^           |
|                                                           | Selecionar todos            | Limpar      |
| Dados gerais                                              |                             |             |
| 🔲 Identificação do usuário / cidadão - Faixa etária       |                             |             |
| 🔲 Identificação do usuário / cidadão                      |                             |             |
| 🔲 Identificação do usuário / cidadão - Sexo               |                             |             |
| 🔲 Identificação do usuário / cidadão - Raça / Cor         |                             |             |
| 🔲 Identificação do usuário / cidadão - Etnia              |                             |             |
| 🔲 Identificação do usuário / cidadão - Nacionalidade      |                             |             |
| 🔲 Informações sociodemográficas - Relação de parentesco   | com o responsável familiar  |             |
| Informações sociodemográficas - Ocupação                  |                             |             |
| 🔲 Informações sociodemográficas - Qual é o curso mais ele | evado que frequenta ou freq | uentou      |
| Informações sociodemográficas - Situação no mercado o     | le trabalho                 |             |

Para cálculo da proporção de preenchimento do campo ocupação no e-sus, pode-se dividir o total de ocupações informadas pelo número de cidadãos ativos.

MONITORAMENTO DA EXISTÊNCIA DE REGISTRO DO CÓDIGO Z05 (PROBLEMAS COM CONDIÇÕES DE TRABALHO) PELA CLASSIFICAÇÃO INTERNACIONAL DE ATENÇÃO PRIMÁRIA (CIAP 2) NO E-SUS.

No canto esquerdo da página, clique em "Relatórios", "Atendimento individual".

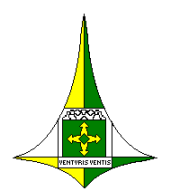

SECRETARIA DE ESTADO DE SAÚDE SUBSECRETARIA DE VIGILÂNCIA À SAÚDE Diretoria de Saúde do Trabalhador

#### ROTEIRO PARA TABULAÇÃO DOS INDICADORES EM SAÚDE DO TRABALHADOR NO E-SUS

|                                     | 11 Deletiste                                                                                                    |                                                      |                                                                            |                           |
|-------------------------------------|----------------------------------------------------------------------------------------------------|------------------------------------------------------|----------------------------------------------------------------------------|---------------------------|
|                                     | Relatorios                                                                                                    | ^                                                    |                                                                            |                           |
|                                     | GERENCIA                                                                                                    | IS                                                   |                                                                            |                           |
|                                     | Absenteisn                                                                                                    | no                                                   |                                                                            |                           |
|                                     | CONSOLID                                                                                                    | ADOS                                                 |                                                                            |                           |
|                                     | Cadastro d                                                                                                    | omiciliar e territorial                              |                                                                            |                           |
|                                     | Cadastro in                                                                                                    | dividual                                             |                                                                            |                           |
|                                     | Situação de                                                                                                    | o território                                         |                                                                            |                           |
|                                     | PRODUÇÃ                                                                                                    | D                                                    |                                                                            |                           |
|                                     | Atendimen                                                                                                    | to domiciliar                                        |                                                                            |                           |
|                                     | Atendimer                                                                                                    | nto individual                                       |                                                                            |                           |
| Em Relatório de atendim             | nento indiv <u>idual, selec</u>                                                                                                    | cione o p <u>eríodo de</u>                           | esejado, clio                                                              | que em <u>"Unidade de</u> |
| saúde" e selecione a dese           | aiada Em "Grunos de i                                                                                                    | nformação dispon                                     | úveis nara ir                                                              | nnressão" selecion        |
|                                     |                                                                                                    |                                                      | ivels para il                                                              |                           |
| a (s) opçao (oes) dese              | Jadas ou clique em                                                                                                    | limpar. Em "Filti                                    | ros person                                                                 | alizados" clique en       |
| "Problemas/Condições a              | valiadas" e em "Adicio                                                                                                    | onar".                                               |                                                                            |                           |
| Deletária de etempli                | we want a finally databased                                                                                                    |                                                      |                                                                            |                           |
| Relatorio de atendii                | mento individual                                                                                                    |                                                      |                                                                            |                           |
|                                     |                                                                                                    |                                                      |                                                                            |                           |
|                                     |                                                                                                    |                                                      |                                                                            |                           |
|                                     |                                                                                                    |                                                      |                                                                            | 0                         |
| 24                                  | odelo do relatório                                                                                                    | Analitico                                            | Série Histórica                                                            | 1000                      |
| 1910                                | Grand Corner to the fill board from                                                                                                    |                                                      |                                                                            |                           |
| 1010                                |                                                                                                    |                                                      |                                                                            |                           |
| 1010                                | Período *                                                                                                    |                                                      |                                                                            |                           |
|                                     | Período #<br>01/05/2022 3 # 31/05/2022 3                                                                                                    |                                                      |                                                                            |                           |
| 196                                 | Período #<br>01/05/2022 3 13/05/2022 3<br>Unidade de saúde                                                                                                    |                                                      |                                                                            |                           |
|                                     | Período #<br>01/05/2022 3 1/05/2022 3<br>Unidade de saúde<br>0011150 - UES 01 Ata Sul                                                                                                    |                                                      | ×                                                                          |                           |
|                                     | Período #<br>01/05/2022 3 # 31/05/2022 3<br>Unidade de saúde<br>0011150 - UES 01 Asa Sul<br>Equipe                                                                                                    |                                                      | ××                                                                         |                           |
|                                     | Período #<br>01/05/2022 3 # 31/05/2022 3<br>Unidade de saúde<br>0011150 - UBS 01 Asa Sul<br>Equipe                                                                                                    |                                                      | × •                                                                        |                           |
|                                     | Período #<br>01/05/2022  Unidade de saúde<br>0011150 - UBS 01 Asa Sul<br>Equipe<br>Profitsional                                                                                                    |                                                      | ××                                                                         |                           |
|                                     | Período #<br>01/05/2022  Unidade de saúde<br>0011150 - UBS 01 Asa Sul<br>Equipe<br>Profitasional                                                                                                    |                                                      | × × ×                                                                      |                           |
|                                     | Período #<br>01/05/2022  Unidade de saúde<br>0011150 - UBS 01 Asa Sul<br>Equipe<br>Profusional<br>Categoria profusional                                                                                                    |                                                      | × ×<br>× ×<br>×                                                            |                           |
|                                     | Período #<br>01/05/2022  Unidade de saúde<br>(0011150 - U8S 01 Asa Sul<br>Equipe<br>Profituional<br>Categoría profissional                                                                                                    |                                                      | × × × × ×                                                                  |                           |
|                                     | Período  Período  Período  Período  Período  Profissional Profissional Presenta ao                                                                                                    | enss um dos camoos: Professional na Cate             | × •<br>× •<br>× •                                                          |                           |
|                                     | Período  Período  Período  S1/05/2022  Unidade de saúde (0011150 - U8S 01 Asa Sul Equipe Profitsional Categoria profissional Preencha ao                                                                                                    | enas um dos campos: Profissional ou Cate             | × ×<br>× ×<br>× ×                                                          |                           |
|                                     | Período  Período  Período  Station de la saúde Cottation de la saúde Categoría professional Preencha ao                                                                                                    | enas um dos campos: Profissional ou Cate             | × 💌<br>× 💌<br>× 💌<br>x 🖤                                                   |                           |
|                                     | Período #<br>01/05/2022  Unidade de saúde<br>(0011150 - UBS 01 Asa Sul<br>Equipe<br>Profissional<br>Categoria profissional<br>Preencha ap<br>Srupos de informação disponíveis para i                                                                                                    | enas um dos campor: Profissional ou Cate             | × 💌<br>× 💌<br>× 💌<br>x 💌<br>goria profesiocal                              |                           |
|                                     | Período  Período  Sultorio de relatione Período  Sultor de saúde Sulta de saúde Profitsional Categoria profissional Grupos de informação d'Isponíveis para i                                                                                                    | enas um dos campos: Profissional ou Cate<br>mpressão | × 💌<br>× 💌<br>× 💌<br>x 💌<br>goria profesiocal                              |                           |
|                                     | Período  Período  Período  Structuro de relacione Profissional Profissional Preencha ap Grupos de informação disponíveis para i                                                                                                    | enas um dos campos: Profissional ou Cate<br>mpressão | × 💌<br>× 💌<br>× 💌<br>x 💌<br>garla professiocal                             |                           |
|                                     | Período  Período  Período  Sulto de reacorio Período  Sulto de saúde Profissional Profissional Preencha ap Grupos de informação disponíveis para i                                                                                                    | enas um dos campos: Profissional ou Cate<br>mpressão | × 💌<br>× 💌<br>× 💌<br>x 💌<br>garla professional                             |                           |
|                                     | Período • Outros/2022 • 31/05/2022 • Unidade de saúde OU11150 - UBS 01 Asa Sul Equipe Profitsional Categoria profissional Freencha ap Grupos de informação disponíveis para li Itros personalizados                                                                                                    | enas um dos campor: Prafissional ou Cate<br>mpressão | × ×<br>× ×<br>× ×<br>goria profesiocal                                     |                           |
|                                     | Periodo #<br>01/05/2022  Unidade de saúde<br>(0011150 - UBS 01 Asa Sul<br>Equipe<br>Profusional<br>Categoria profusional<br>Grupos de Informação d'Isponíveis para li<br>Brupos de Informação d'Isponíveis para li<br>Itros personalizados<br>Sampo filtro                                                                                                    | enas um dos campos: Profissional ou Cate<br>mpressão | × ×<br>× ×<br>× ×<br>garia profesiocal                                     |                           |
| , Michael Contraction (Contraction) | Periodo #  Periodo #  Periodo #  Periodo #  Profusional  Categoría profusional  Grupos de informação disponíveis para li  Itros personalizados Campo filtro                                                                                                    | enas um dos campos: Profissional ou Cate<br>mpressão | × ×<br>× ×<br>× ×<br>parta profesional<br>×                                |                           |
| FI                                  | Periodo #  Periodo #  Divos/2022  Profusional  Categoria profusional  Grupos de Informação disponíveis para li  Itros personalizados  Canpo filtro  Local de stendimento  Serui de Stendimento  Serui de Stendimento Serui de Stendimento Serui de Stendimento Serui de Stendimento Serui de Stendimento Serui de Stendimento Serui de Stendimento Serui de Sten | enas um dos campos: Profissional ou Cate<br>mpressão | × ×<br>× ×<br>× ×<br>sporta profesional                                    |                           |
| PIC C                               | Periodo #  Periodo #  Divos/2022  Profusional  Categoria profusional  Preencha ap  Profusional  Categoria profusional  Itros personalizados Campo filtro  Local de atendimento NASE / Poio  Cotras consta publicas                                                                                                    | enas um dos campos: Profissional ou Cate<br>mpressão | × ×<br>× ×<br>× ×<br>goris profesional                                     |                           |
| , Michael Contraction (Contraction) | Periodo  Periodo  Periodo  Periodo  Sultos/2022  Profusional  Profusional  Preencha ap Profusional  Preencha ap Itros personalizados  Campo filtro Local de atendimento  NASF / Polo Outros exames avaliados  Outros exames avaliados  Outros exames avaliados                                                                                                    | enas um dos campos: Profissional ou Cate<br>mpressão | × ×<br>× ×<br>x ×<br>goris profesional<br>×                                |                           |
|                                     | Periodo #  Devision de l'executivo  Periodo #  Divos/2022  Divos/2022  Divos/2 | enas um dos campos: Profissional ou Cate<br>mpressão | ××<br>××<br>××<br>goris professional<br>×                                  |                           |
|                                     | Período a  OLIVOS/2022  SILVOS/2022  Unidade de saúde  (OUIIISO - UBS OI Asa Sul  Equipe  Profissional  Categoria profissional  Categoria profissional  Preencha ao  Preencha ao  Itros personalizados  Local de atendimento NASF / Polo Outros exames avaliados Outros exames avaliados Problemas / Condições avaliadas - Outros CIDIC                                                                                                    | enas um dos campos: Profissional ou Cate<br>mpressão | × ×<br>× ×<br>× ×<br>goris professional<br>×                               |                           |
|                                     | Período a<br>01/05/2022<br>Unidade de saúde<br>(0011150 - UBS 01 Asa Sul<br>Equipe<br>Profissional<br>Categoria profissional<br>Categoria profissional<br>Preencha ao<br>Preencha ao<br>Itros personalizados<br>Iampo filtro<br>Local de atendimento<br>NASF / Polo<br>Outros exames avaliados<br>Problemas / Condições avaliadas - Outros CID10<br>Radonalidade em saúde                                                                                                    | enas um dos campos: Profissional ou Cate<br>mpressão | × ×<br>× ×<br>× ×<br>garla professional<br>×                               |                           |
|                                     | Período a<br>OLYOS/2022  SILOS/2022  Unidade de saúde<br>(0011150 - UBS 01 Asa Sul<br>Equipe<br>Profissional<br>Categoria profissional<br>Categoria profissional<br>Preencha ao<br>Preencha ao<br>Srupos de informação disponíveis para li<br>Itros personalizados<br>campo filtro<br>Local de atendimento<br>NASF / Polo<br>Outros exames avaliados<br>Outros exames solicitados<br>Problemas / Condições avaliadas - Outros CID10<br>Racionalidade em saúde<br>Sevo                                                                                                    | enas um dos campos: Profissional ou Cate             | × ×<br>× ×<br>× ×<br>getia profesional<br>×<br>Addocenter<br>× •           |                           |
|                                     | Periodo #  Periodo #   | enas um dos campos: Profissional ou Cate<br>mpressão | × ×<br>× ×<br>× ×<br>garla profesiocal<br>×                                |                           |
|                                     | Periodo #  Periodo #   | enas um dos campos: Profissional ou Cate<br>mpressão | × ×<br>× ×<br>× ×<br>garla profesional<br>×<br>X.Account<br>X.Account      |                           |
| FI                                  | Periodo #  Periodo #  Periodo #  Periodo #  Periodo #  Periodo #  Periodo #  Periodo #  Profusional  Categoria profusional  Categoria profusional  Preencha ap  Preencha ap  Problemas / Condições avaliados  Problemas / Condições avaliados  Problemas / Condições avaliadas - Outros CIDIO Raconalidade em saúde Sevo Tipo de atendimento Turno  Preencha ap  Preencha ap  Preencha ap  Preencha ap  Preencha ap  Problemas / Condições avaliadas - Outros CIDIO Raconalidade em saúde Sevo Tipo de atendimento Turno Preencha ap  Preencha ap  Preench | enas um dos campos: Profissional ou Cate             | x x<br>x x<br>x x<br>x x<br>parts profestoal<br>x<br>x<br>x<br>x<br>x<br>x |                           |

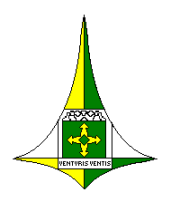

SECRETARIA DE ESTADO DE SAÚDE SUBSECRETARIA DE VIGILÂNCIA À SAÚDE Diretoria de Saúde do Trabalhador

#### ROTEIRO PARA TABULAÇÃO DOS INDICADORES EM SAÚDE DO TRABALHADOR NO E-SUS

| Problemas / Condições avaliadas                  | X Maidonar |  |
|--------------------------------------------------|------------|--|
| Problemas / Condições avaliadas - Outros CIAP2   | × ^        |  |
| Problemas / Condições avaliadas - Outros CIAP2   |            |  |
| 205<br>205 - PROBLEMAS COM CONDIÇÕES DE TRABALHO | × *        |  |
| 4 4   Păgina1 de 1   ▶ ▶    <>                   |            |  |

| atório de atendimento individual                                                                     |                                       |
|----------------------------------------------------------------------------------------------------|---------------------------------------|
|                                                                                                    |                                       |
|                                                                                                    |                                       |
| Modelo do relatório                                                                                  | Analitico Shrie Histórica             |
| Relatórios em processamento/processados (7 días)     Data da requisição Status do processamento      |                                       |
| 29/06/2022/09:46 Pronto                                                                              | 4                                     |
| Período e<br>Últimos 3 meses Últimos 6 meses Últimos 12 meses                                        |                                       |
| Junho X 2021 X 40 Maio X 2022<br>- Nivel de detalhe •<br>© Unidade de saúde O Equipe O Profisional O | Categoria profesional                 |
| Unidade de saúde                                                                                     |                                       |
| Envire                                                                                               | A 12                                  |
| rifeith.                                                                                             | ××                                    |
| Professional                                                                                         |                                       |
|                                                                                                    | × ×                                   |
| Categoria professional                                                                               |                                       |
|                                                                                                    | ××                                    |
| Preencha apenas um dos campos 3                                                                      | rofissional ou Categoria profissional |
|                                                                                                    | X Y Constant                          |
| Local de atendimento                                                                                 |                                       |
| NASF / Polo                                                                                          |                                       |
| Outros exames avaliados                                                                              | × ^                                   |
| Outros exames solicitados                                                                            |                                       |
| Problemas / Condições availadas                                                                      |                                       |
| Problemas / Condições availadas - Outros CID10                                                       |                                       |
| Racionalidade em saúde                                                                               | A101                                  |
| Sexo                                                                                                 |                                       |
| Tipo de atendimento                                                                                  |                                       |
| Turne                                                                                                |                                       |
|                                                                                                    |                                       |

# MONITORAMENTO DA EXISTÊNCIA DE REGISTRO DE CONSULTA MÉDICA EM SAÚDE DO TRABALHADOR (03.01.01.005-6) PELA ESF.

No canto esquerdo da página, clique em "Relatórios", "Procedimentos Individualizados".

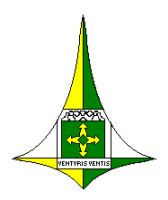

SECRETARIA DE ESTADO DE SAÚDE SUBSECRETARIA DE VIGILÂNCIA À SAÚDE Diretoria de Saúde do Trabalhador

#### ROTEIRO PARA TABULAÇÃO DOS INDICADORES EM SAÚDE DO TRABALHADOR NO E-SUS

| Relatórios                               | ^     |
|------------------------------------------|-------|
| GERENCIAIS                               |       |
| Absenteísmo                              |       |
| CONSOLIDADOS                             |       |
| Cadastro domiciliar e territorial        | ıl    |
| Cadastro individual                      |       |
| Situação do território                   |       |
| PRODUÇÃO                                 |       |
| Atendimento domiciliar                   |       |
| Atendimento individual                   |       |
| Atendimento odontológico<br>individual   |       |
| Atividade coletiva                       |       |
| Avaliação de elegibilidade e<br>admissão |       |
| Marcadores de consumo alimer             | intar |
| Procedimentos consolidados               |       |
| Procedimentos individualizad             | dos   |

| Relatório de procedimentos individualizados           |                                        |   |
|-------------------------------------------------------|----------------------------------------|---|
|                                                       | Anullikoo Série Histórica              | 0 |
| Relatórios em processamento/processados (7 dias)      |                                        | 1 |
| 28/06/2022 09:31 Dados insuficientes                  | ±.                                     |   |
| Periodo .                                             |                                        | 2 |
| 01/05/2022 📑 # 31/05/2022 📑<br>Unidade de saúde       |                                        |   |
| Equipe                                                | ×                                      |   |
| Profissional                                          | ×                                      |   |
| Categoria profesional                                 | ××                                     |   |
| Escuta inicial / Otientacilio                         | Professional ou Categoria professional |   |
| Facca etána<br>Idade                                  |                                        |   |
| Local de atendimento<br>Outros procedimentos (SIGTAP) | ×                                      |   |
| Procedimentos<br>Sexo                                 |                                        |   |
| Turno<br>  4     Página 1_  de 1   P   Pj   ⊘         |                                        |   |
| 0                                                     | X African                              |   |
|                                                       |                                        |   |

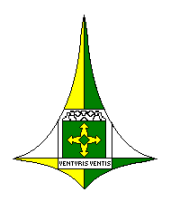

SECRETARIA DE ESTADO DE SAÚDE SUBSECRETARIA DE VIGILÂNCIA À SAÚDE Diretoria de Saúde do Trabalhador

#### ROTEIRO PARA TABULAÇÃO DOS INDICADORES EM SAÚDE DO TRABALHADOR NO E-SUS

| ××                                                   | Addmar |
|------------------------------------------------------|--------|
| Outros procedimentos (SIGTAP)                        | × ^    |
| Outros procedimentos (SIGTAP)                        |        |
| 0301010056                                           | × *    |
| 0301010056 - CONSULTA MEDICA EM SAUDE DO TRABALHADOR |        |
| - [4 4   Página1 de 1   > >    ♦                     | 11     |
|                                                      |        |